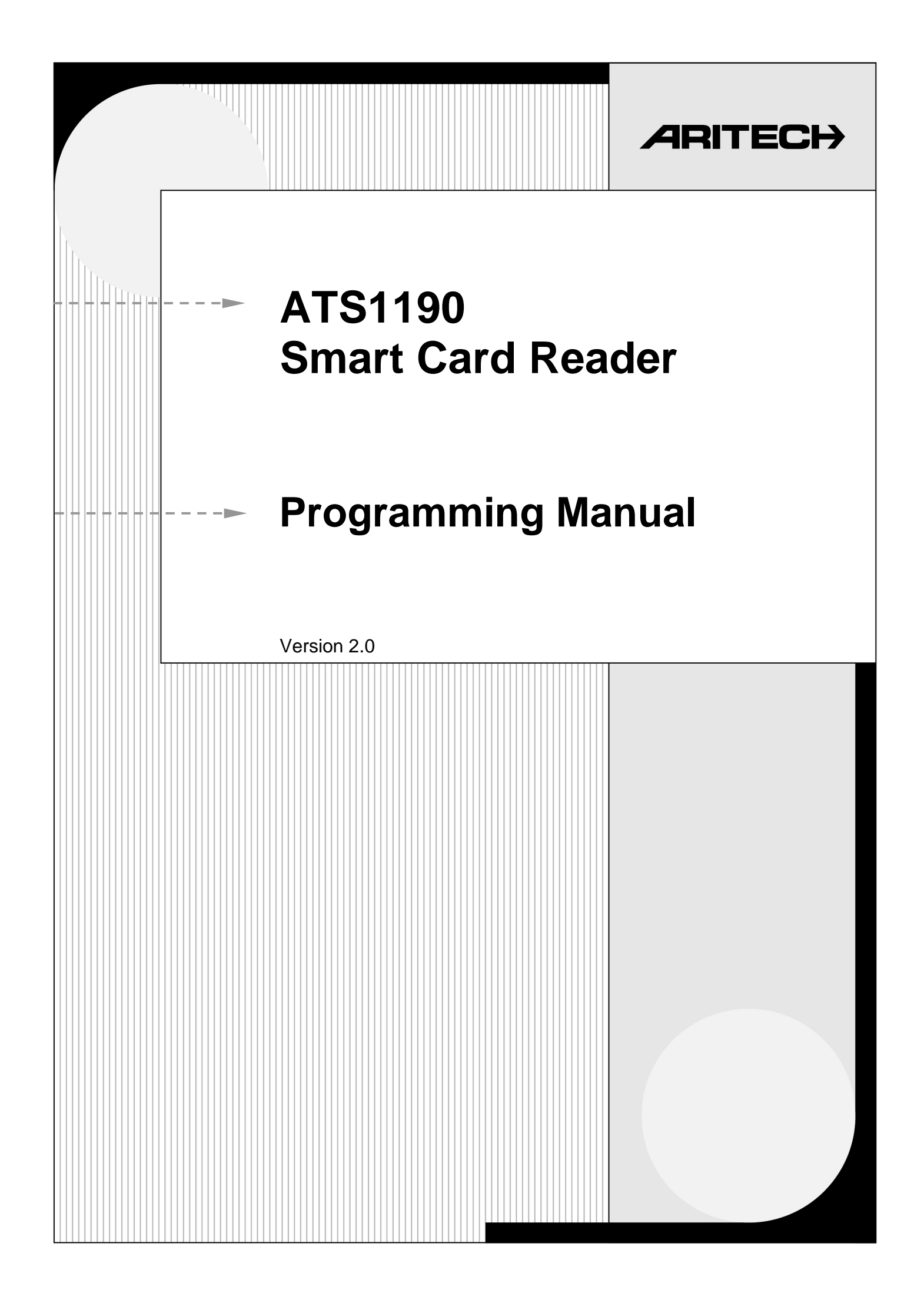

Aritech and Tecom are Interlogix Companies

© 2001 Interlogix B.V.. All rights reserved. Interlogix B.V. grant the right to reprint this manual for internal use only. Interlogix B.V. reserves the right to change information without notice.

# CONTENTS

| 1. | Introduction                                               | 2 |
|----|------------------------------------------------------------|---|
| 2. | Configuring the Smart Card Reader                          | 3 |
|    | 2.1. Programming information in the Smart Card Reader      |   |
|    | 2.2. Setting the reader's address                          |   |
|    | 2.3. Changing the LED on-line settings                     |   |
|    | 2.4. Changing the LED off-line operation                   |   |
|    | 2.5. Setting Valid Card (LED) Flash                        |   |
|    | 2.6. Enabling the night light                              |   |
|    | 2.7. Setting the Protocol options                          |   |
|    | 2.8. Setting the beeper options                            |   |
|    | 2.9. Setting the watchdog option                           |   |
|    | 2.10. Setting the relay option                             |   |
|    | 2.11. Disabling the use of configuration or "option" cards |   |
|    | 2.12. Setting the egress control                           |   |
|    | 2.13. Restore factory defaults                             |   |
|    | 2.14. Checking the last card badged                        |   |
|    | 2.15. Setting-up credit usage and relay timing             |   |
|    | Using credits                                              |   |
|    | Basic requirements                                         |   |
|    | Explaining the items                                       |   |
|    | 2.16. Checking the credit of the last card badged          |   |
|    | 2.17. Setting the security mode                            |   |
|    | 2.18. Checking the version number of the Smart Card Reader |   |
| 3. | Additional information                                     |   |
|    | 3.1. Extra feature: User definable format                  |   |
|    | 3.2. Special notes                                         |   |
| 4. | Glossary of terms                                          |   |
| 5. | Index                                                      |   |
| 6. | Programming map                                            |   |

### **1.** INTRODUCTION

The Aritech/Tecom Smart Card Reader (ATS1190) is a proximity card reader using smart card technology. It offers flexibility and a range of features never before packed into a proximity reader of its kind and size.

#### Main features:

- The Smart Card Reader can be connected to the system or local databus, Wiegand or Magnetic Stripe interfaces with little or no configuration.
- The reader can be configured by Smart Cards with the aid of TITAN and the Smart Card programmer (ATS1620) or through its extensive menu system when connected to the system or local databus.
- The reader can accommodate up to 11,466 system codes and up to 65,535 user numbers.
- A user definable format permits system operators to produce their own formats using up to 112 bits of data.
- Basic set-up and programming for online access control.

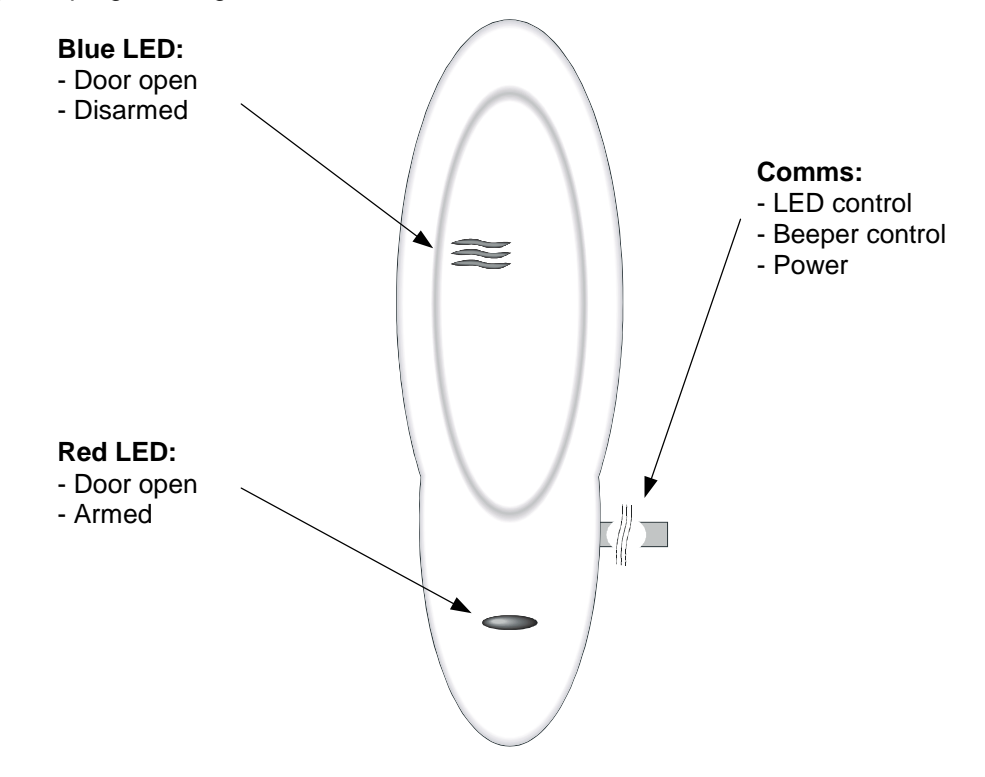

The term '**on-lin**e' means that the card reader is connected to a system or local databus, and '**offline**' means that the reader is connected to a Wiegand or Track 2 magnetic stripe interface. The reader automatically switches to the 'off-line' mode if it does not receive valid databus data within 10 seconds of power being applied.

### 2. CONFIGURING THE SMART CARD READER

There are three ways to configure the Smart Card Reader:

- 1. Use a configuration card. This requires the smart card programmer (ATS1620) in combination with the ATS8100 TITAN software package.
- 2. Through the ATS control panel menu when connected to the system databus.
- 3. Through the 4-Door DGP menu when connected to the local databus.

### 2.1. Programming information in the Smart Card Reader

|    | Method                                                           |                                                                                                    | Procedure                                                                                                    |  |
|----|------------------------------------------------------------------|----------------------------------------------------------------------------------------------------|----------------------------------------------------------------------------------------------------|--|
| 1. | Program a reader configuration                                   | See the TITAN help menu for directions.                                                                                                    |                                                                                                    |  |
|    | smart card programmer to the required set-up.                    | Connect the reader to the system or local databus or a 12 VDC supply as described in the Installation Guide and badge the configuration card once. The reader will beep once. However, the reader will beep twice if the new set-up differs from the current set-up. |                                                                                                    |  |
|    |                                                                  | lf th<br>reac<br>will                                                                                                    | e configuration card is badged a second time and the<br>der is connected to the system or local databus, the reader<br>beep its current address three times.               |  |
| 2. | Connect the Smart Card Reader to                                 | 1.                                                                                                    | Go to control panel installer menu 3 – Arming Stations.                                                                                                    |  |
|    | the system databus and poll the reader's current address.        |                                                                                                    | Select RAS to be Polled. Enter RAS address 16.                                                                                                    |  |
|    |                                                                  | 2.                                                                                                    | Go to control panel installer menu 28 – <i>To Remote Devices</i> .                                                                                                    |  |
|    |                                                                  | 2                                                                                                    | Press device type 2 (RAS) and enter RAS number 16. The following text appears:           Tecom Smart Reader TS0870           0-Exit, Menu: _                               |  |
|    |                                                                  | 3.                                                                                                    | the [ENTER] or [MENU*].                                                                                                    |  |
|    |                                                                  |                                                                                                    | Select the menu options to configure the reader to your requirements. All the options available on the configuration card are available in the menu system.                |  |
|    |                                                                  |                                                                                                    | For more detail regarding the reader address, see Setting the reader's address.                                                                                            |  |
| 3. | Connect the reader to the local                                  | 1.                                                                                                    | Control panel installer menu 28 – To Remote Devices                                                                                                    |  |
|    | databus of the 4-Door DGP and poll the reader's current address. |                                                                                                    | Press device type 1 (DGP) and enter the DGP address of<br>the 4-Door DGP to which the ATS1190 is connected (the<br>DGP uses address 1 in this example). The display shows: |  |
|    |                                                                  |                                                                                                    | #-Move On *-Move Back<br>Menu: _                                                                                                    |  |

#### Method

2. Select menu 1 (DGP options).

1-DGP Options Menu: \_

3. Press [Enter] until this screen appears:

No RAS's are being polled Poll RAS: \_

**4.** Enter the card reader address, e.g., 16 (by default) and press [Enter].

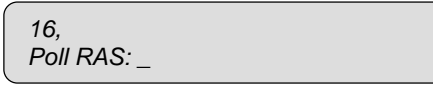

**5.** To leave the DGP options menu, press [ENTER] until the display shows:

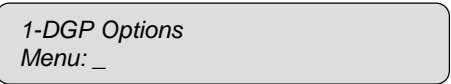

6. Using [ENTER], move to menu 10.

10-To Local Devices Menu: \_

7. Press [ENTER]. The display shows:

Local Device Type: 1-DGP, 2-RAS Device Type: \_

8. Enter 2 for RAS and press [ENTER].

Sub-Remote RAS Setup RAS No: \_

**9.** Now enter the card reader RAS address as programmed under step 4 and press [ENTER].

Tecom Smart Reader TS0870 0-Exit, Menu: \_

You can scroll through the Smart Card Reader's main menu using the [ENTER] or [MENU\*].

Select the menu options to configure the reader to your requirements. All options available on the configuration card are available in the menu system.

For more detail regarding the reader address, see *Setting the reader's address*.

## 2.2. Setting the reader's address

The Smart Card Reader is set to RAS address 16 by default. There are two methods to change the address.

- 1. Use a configuration card programmed with the smart card programmer ATS1620 and the ATS8100 TITAN software package.
- 2. Use the Smart Card Reader menu.

|    | Method                                                                                                    |                                                                                                    | Procedure                                                                                                    |
|----|----------------------------------------------------------------------------------------------------|----------------------------------------------------------------------------------------------------|----------------------------------------------------------------------------------------------------|
| 1. | Change the address by<br>programming a configuration card<br>using the TITAN system<br>management software and the<br>smart card programmer (ATS<br>1620).2.3.4.5. | 1.                                                                                                    | On the TITAN menu bar, select Admin > Card Programmer > Write reader config. card.                                                        |
|    |                                                                                                    | 2.                                                                                                    | In the box labelled <i>Reader Address</i> type the required reader address (1 to 16 are allowed).                                         |
|    |                                                                                                    | 3.                                                                                                    | Place a configuration card or a blank card on the smart card programmer and click the "Write" button.                                     |
|    |                                                                                                    | 4.                                                                                                    | Badge this card at the reader and check in menu 19-<br>Installer programming, and menu 3-RAS Database that the<br>reader is being polled. |
|    |                                                                                                    | 5.                                                                                                    | Repeat the above steps with a different address for each reader to be polled on the databus.                                              |
|    |                                                                                                    | Not                                                                                                    | e on programming in TITAN:                                                                                                    |
|    |                                                                                                    | <ul> <li>For more information on programming the reader<br/>address in TITAN, see the online help page on the "Card<br/>Writer's Setup" menu screen.</li> </ul> |                                                                                                    |
|    |                                                                                                    | <ul> <li>Other options for the reader can be programmed at the<br/>same moment the address is set.</li> </ul>                                                   |                                                                                                    |

#### Method

 Change the address by connecting 1. the reader to the system or local databus and start polling the reader default address 16, through 19-Installer Menu, 3-RAS Database.

#### Procedure

Return to the Smart Card Reader menu as described under Programming information in the Smart Card Reader.

The display shows:

Tecom Smart Reader TS0870 0-Exit, Menu: \_

2. Press [ENTER] until you see menu 12.

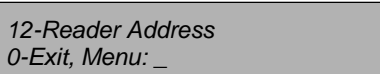

**3.** Enter the number 12 and press [ENTER]. The current RAS address appears (16 is the default):

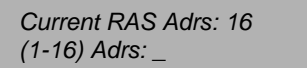

**4.** Enter the required address, e.g., 7 and press [ENTER]. This display appears:

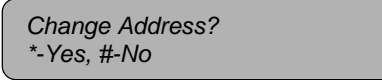

**5.** Press [MENU<sup>\*</sup>] to change the address. The display appears:

New Address: 7 #-Exit

6. Press [ENTER] to return to the Main Menu. The RAS address will not change until you exit the Smart Card Reader's main menu.

12-Reader Address 0-Exit, Menu: \_

- 7. Enter 0 [ENTER] to exit the main menu. The reader will now stop polling RAS address 16 and will only function if polling is selected for RAS address 7.
- 8. There are now two options:
  - When the reader is connected to the system databus of an ATS control panel, add address 7 to be polled in menu 3-RAS Database (see Programming information in the Smart Card Reader, method 2, step 1).
  - When the reader is connected to the local databus of a 4-Door DGP, add address 7 to be polled under menu 1-DGP Options and scroll to Poll RAS (see Programming information in the Smart Card Reader, method 3, steps 1 - 4).

### 2.3. Changing the LED on-line settings

The Smart Card Reader is "on-line" when it is connected directly to a system or local databus. You can change the setting of the blue and red LED operation when on-line. The options can be set individually.

There are two methods:

- 1. Using a configuration card programmed with the Smart Card Programmer ATS1620 and the ATS8100 Titan Software package. This can be done when the address is being set.
- 2. Using the Smart Card Reader menu.

|                                                                                                    | Method                                                                                                    |            |                                                  | Procedu                                                            | ıre                                            |                            |
|----------------------------------------------------------------------------------------------------|----------------------------------------------------------------------------------------------------|------------|--------------------------------------------------|--------------------------------------------------------------------|------------------------------------------------|----------------------------|
| 1. Change the on-line LED op<br>when setting the address b<br>programming a configurati<br>using the TITAN system<br>management software and<br>Smart Card programmer (A<br>1620). | Change the on-line LED options<br>when setting the address by<br>programming a configuration card<br>using the TITAN system<br>management software and the | 1.         | Set the address address method                   | as described<br>I 1, steps 1 and                                   | under <i>Setting i</i><br>d 2.                 | the reader's               |
|                                                                                                    |                                                                                                    | 2.         | Select the requi<br>Blue LED optior              | red option in th<br>is and On-line                                 | ne list boxes la<br>Red LED optic              | beled On-line<br>ons.      |
|                                                                                                    | Smart Card programmer (ATS<br>1620).                                                                                                    | er (ATS 3. | Follow steps 3 t<br>reader's addres              | hrough 5 as de<br>s.                                               | escribed under                                 | Setting the                |
| 2.                                                                                                    | Change the on-line LED<br>functionality using the Smart Card<br>Reader menu.                                                                               | 1.         | Return to the Sr<br>under Programm<br>Teo<br>0-E | nart Card Rea<br>ning informatio<br>com Smart Read<br>xit, Menu: _ | der menu as d<br>on in the Smart<br>der TS0870 | escribed<br>t Card Reader. |
|                                                                                                    |                                                                                                    | 2.         | Press 1 [ENTER<br>following display              | R] to enter the<br>appears:                                        | on-line LED op                                 | otions. The                |
|                                                                                                    |                                                                                                    |            | 1-B<br>No:                                       | lue Led, 2-Red                                                     | Led                                            |                            |
|                                                                                                    |                                                                                                    |            | Default: Blue                                    | LED – Door C                                                       | pen Only                                       |                            |
|                                                                                                    |                                                                                                    |            | Red                                              | LED – Secure                                                       | •                                              |                            |
|                                                                                                    |                                                                                                    | Pro        | gramming the b                                   | lue LED optic                                                      | ons:                                           |                            |
|                                                                                                    |                                                                                                    | 3.         | Press 1 [ENTEF<br>of two displays a              | R] to set the on<br>appears (Door                                  | -line blue LED<br>Open Only is                 | options. One the default). |
|                                                                                                    |                                                                                                    |            | Doc<br>*-C                                       | or Open Only<br>hange, #-Exit                                      |                                                |                            |
|                                                                                                    |                                                                                                    | Or         | Are<br>*-C                                       | a Access+Door<br>hange, [Enter]-E                                  | Open<br>Exit                                   |                            |
|                                                                                                    |                                                                                                    | 4.         | Use [Menu*] to t                                 | toggle betwee                                                      | n the options.                                 |                            |
|                                                                                                    |                                                                                                    |            | Ontion                                           | 0"                                                                 | Blue LED is                                    | Flack                      |
|                                                                                                    |                                                                                                    |            | Door open only                                   | Door closed                                                        |                                                |                            |
|                                                                                                    |                                                                                                    | Ar         | ea Access+Door                                   |                                                                    |                                                |                            |

open

Door open

Disarmed

Armed

#### Method

#### Procedure

5. Press [ENTER] to exit the option. The display shows which selection to choose to programme the blue or red LED.

1-Blue Led, 2-Red Led No: \_

#### Programming the red LED options:

6. Press 2 [ENTER] to select the Red LED options. One of two displays appears:

Area Secure \*-Change, #-Exit

Or

Area Secure + Door Open \*-Change, #-Exit

7. Use [Menu<sup>\*</sup>] to toggle between the options.

|                  | Red LED is |       |           |  |  |  |
|------------------|------------|-------|-----------|--|--|--|
| Option           | Off        | On    | Flashing  |  |  |  |
| Area secure      | Disarmed   | Armed | -         |  |  |  |
| Area Secure+Door |            |       |           |  |  |  |
| open             | Disarmed   | Armed | Door open |  |  |  |

8. Press [ENTER] to exit the option. The display shows which selection to choose to programme the blue or red LED.

1-Blue Led, 2-Red Led No: \_

**9.** Press [ENTER] to return to the main menu. The display shows the LEDs On-Line menu.

| 1-Leds On-Line  |  |
|-----------------|--|
| 0-Exit, Menu: _ |  |

## 2.4. Changing the LED off-line operation

The Smart Card Reader is "off-line" when it is connected to a Wiegand or magstripe interface. When off-line, the LEDs can be set using a one-wire or two-wire operation. There are two methods:

- 1. Using a configuration card programmed with the Smart Card Programmer ATS1620 and the ATS8100 Titan Software package. This can be done when setting the address.
- 2. Using the Smart Card Reader menu.

|                                                                                                    | Method                                                                                                    |                         | Procedure                                                                                                    |
|----------------------------------------------------------------------------------------------------|----------------------------------------------------------------------------------------------------|-------------------------|----------------------------------------------------------------------------------------------------|
| 1. Change the LED off-lir<br>when setting the addro<br>programming a config<br>using the TITAN syste<br>management software<br>Smart Card programm<br>1620). | Change the LED off-line operation<br>when setting the address by<br>programming a configuration card<br>using the TITAN system<br>management software and the | 1.                      | Set the address as described under Setting the reader's address method 1, steps 1 and 2.                                                   |
|                                                                                                    |                                                                                                    | 2.                      | Select the required option in the list box labelled Off-line LED options.                                                                  |
|                                                                                                    | Smart Card programmer (ATS 1620).                                                                                                    | 3.                      | Follow steps 3 through 5 as described under Setting the reader's address.                                                                  |
| 2.                                                                                                    | Change the LED off-line operation<br>using the Smart Card Reader                                                                                              | 1.                      | Return to the Smart Card Reader menu as described<br>under <i>Programming information in the Smart Card Reader</i> .                       |
|                                                                                                    | menu.                                                                                                    |                         | Tecom Smart Reader TS0870<br>0-Exit, Menu: _                                                                                               |
|                                                                                                    |                                                                                                    | 2.                      | Press 2 [ENTER] to enter the Off-line LED options. One of two screens appears:                                                             |
|                                                                                                    |                                                                                                    |                         | Two Wire Led Control<br>*-Change, #-Exit                                                                                                   |
|                                                                                                    |                                                                                                    |                         | Or<br>One Wire Led Control<br>*-Change, #-Exit                                                                                             |
|                                                                                                    |                                                                                                    |                         | Default: Two-wire LED control                                                                                                    |
|                                                                                                    |                                                                                                    | 3.                      | Use [Menu*] to toggle between the options.                                                                                                 |
|                                                                                                    |                                                                                                    | O<br>T                  | OptionOperationne-wire LED controlBrown wire controls blue & red LEDwo-wire LED controlRed LED = brown wire; Blue LED = yellow wire        |
|                                                                                                    |                                                                                                    | 4.                      | Press [ENTER] to exit the option. The display shows the LEDs Off-Line menu.                                                                |
|                                                                                                    |                                                                                                    |                         | 2- Leds Off-Line<br>0-Exit, Menu: _                                                                                                    |
|                                                                                                    |                                                                                                    | <b>No</b><br>the<br>for | <b>te:</b> In the off-line mode the brown and yellow wires control LEDs. See the Smart Card Programmer Installation Guide further details. |

## 2.5. Setting Valid Card (LED) Flash

The Smart Card Reader allows for the blue LED to give a short flash when a valid card is badged (on during credit transactions). There are two ways to enable this option:

- 1. Using a configuration card programmed with the Smart Card Programmer ATS1620 and the ATS8100 Titan Software package. This can be done when setting the address.
- 2. Using the Smart Card Reader menu.

|    | Method                                                                                                    |    | Procedure                                                                                                    |
|----|----------------------------------------------------------------------------------------------------|----|----------------------------------------------------------------------------------------------------|
| 1. | Change the valid card flash<br>operation while setting the address<br>by programming a configuration<br>card using the TITAN system<br>management software and the<br>Smart Card programmer (ATS<br>1620). | 1. | Set the address as described under <i>Setting the reader's address</i> method 1, steps 1 and 2.                                                                                                    |
|    |                                                                                                    | 2. | To enable, tick the Valid card LED flash checkbox.                                                                                                    |
|    |                                                                                                    | 3. | Follow steps 3 through 5 as described under Setting the reader's address.                                                                                                    |
| 2. | Change the valid card flash<br>operation using the Smart Card<br>Reader menu.                                                                                                    | 1. | Return to the Smart Card Reader menu as described<br>under Programming information in the Smart Card Reader.<br><i>Tecom Smart Reader TS0870</i><br><i>0-Exit, Menu:</i> _                                       |
|    |                                                                                                    | 2. | Press 3 [ENTER] to enter the Valid Card Flash setting.<br>One of two screens appear:                                                                                                    |
|    |                                                                                                    |    | Flash Enabled<br>*-Change, #-Exit                                                                                                    |
|    |                                                                                                    |    | Or                                                                                                    |
|    |                                                                                                    |    | Flash Disabled<br>*-Change, #-Exit                                                                                                    |
|    |                                                                                                    |    | Default: Flash Enabled                                                                                                    |
|    |                                                                                                    | 3. | Use [Menu*] to toggle between the options.                                                                                                    |
|    |                                                                                                    | 4. | Press [ENTER] to exit the option. The display will show Valid Card Flash menu.                                                                                                    |
|    |                                                                                                    |    | 3-Valid Card Flash<br>0-Exit, Menu: _                                                                                                    |
|    |                                                                                                    |    | <i>Exception</i> : If a credit deduction was made from the card, the blue LED turns on for the duration of the transaction, regardless of this menu option. See the section on "Credit Set-up" for more details. |

# 2.6. Enabling the night light

The Smart Card Reader allows for the blue LED to faintly light up in order to show directions in a dark room. When the red or blue LED is active, the night light is off. There are two methods to enable this:

- 1. Using a configuration card programmed with the Smart Card Programmer ATS1620 and the ATS8100 Titan Software package. This can be done at the same moment the address is set.
- 2. Using the Smart Card Reader menu.

|    | Method                                                                                                    |    | Procedure                                                                                                    |
|----|----------------------------------------------------------------------------------------------------|----|----------------------------------------------------------------------------------------------------|
| 1. | Change the night light operation<br>when setting the address by<br>programming a configuration card<br>using the TITAN system<br>management software and the<br>Smart Card programmer (ATS<br>1620). | 1. | Set the address as described under Setting the reader's address method 1, steps 1 and 2.                             |
|    |                                                                                                    | 2. | To enable, tick the Night Light checkbox.                                                                            |
|    |                                                                                                    | 3. | Follow steps 3 through 5 as described under Setting the reader's address.                                            |
| 2. | Change the night light operation using the Smart Card Reader menu.                                                                                                    | 1. | Return to the Smart Card Reader menu as described<br>under <i>Programming information in the Smart Card Reader</i> . |
|    |                                                                                                    |    | Tecom Smart Reader TS0870<br>0-Exit, Menu: _                                                                         |
|    |                                                                                                    | 2. | Press 4 [ENTER] to enter the Night Light setting. One of two screens appears:                                        |
|    |                                                                                                    |    | Night Light Enabled<br>*-Change, #-Exit                                                                              |
|    |                                                                                                    |    | Or                                                                                                    |
|    |                                                                                                    |    | Night Light Disabled<br>*-Change, #-Exit                                                                             |
|    |                                                                                                    |    | Default: Night Light Enabled                                                                                         |
|    |                                                                                                    | 3. | Use [Menu*] to toggle between the options.                                                                           |
|    |                                                                                                    | 4. | Press [ENTER] to exit the option. The display shows the Night Light menu.                                            |
|    |                                                                                                    |    | 4-Night Light<br>0-Exit, Menu: _                                                                                     |

# 2.7. Setting the Protocol options

The Smart Card Reader supports different formats to transmit data. There are two methods to set the required protocol:

- 1. Using a configuration card programmed with the Smart Card Programmer ATS1620 and the ATS8100 Titan Software package. This can be done when setting the address.
- 2. Using the Smart Card Reader menu.

| Method                                                                                                 |    | Procedure                                                                                                    |  |
|----------------------------------------------------------------------------------------------------|----|----------------------------------------------------------------------------------------------------|--|
| 1. Change the protocol while setting the address by programming a                                      | 1. | Set the address as described under <i>Setting the reader's address</i> method 1, steps 1 and 2.                   |  |
| configuration card using the TITAN<br>system management software and<br>the Smart Card programmer (ATS | 2. | Select the required protocol from the list box labelled Protocol.                                                 |  |
| 1620).                                                                                                 | 3. | Follow steps 3 through 5 as described under Setting the reader's address.                                         |  |
| 2. Change the protocol using the Smart Card Reader menu.                                               | 1. | Return to the Smart Card Reader menu as described under <i>Programming information in the Smart Card Reader</i> . |  |
|                                                                                                    |    | Tecom Smart Reader TS0870<br>0-Exit, Menu: _                                                                      |  |
|                                                                                                    | 2. | Press 5 [ENTER] to enter the protocol options. One of three screens appears:                                      |  |
|                                                                                                    |    | Wiegand<br>*-Change, #-Exit                                                                                       |  |
|                                                                                                    |    | Or                                                                                                    |  |
|                                                                                                    |    | Mag Stripe<br>*-Change, #-Exit                                                                                    |  |
|                                                                                                    |    | Or                                                                                                    |  |
|                                                                                                    |    | Tecom Smart Card<br>*-Change, #-Exit                                                                              |  |
|                                                                                                    | 3. | Use [Menu*] to toggle between the options.                                                                        |  |
|                                                                                                    | 4. | Press [ENTER] to exit the option. The display shows the Protocol Options menu.                                    |  |
|                                                                                                    |    | 5- Protocol Options<br>0-Exit, Menu: _                                                                            |  |

| Method | Procedure        |                                                  |  |  |
|--------|------------------|--------------------------------------------------|--|--|
|        | Protocol         | Description                                      |  |  |
|        | Wiegand          | All data is transmitted both 'on-line' and 'off- |  |  |
|        |                  | line' in the Wiegand protocol. The               |  |  |
|        |                  | information on the card decides which            |  |  |
|        |                  | format can be used. Example:                     |  |  |
|        |                  | Aritech/Tecom ASP or Standard 26 bit             |  |  |
|        |                  | format.                                          |  |  |
|        | Mag stripe       | All data is transmitted both 'on-line' and 'off- |  |  |
|        |                  | line' in the Track 2 Magnetic Stripe format.     |  |  |
|        |                  | A "card present" signal is available on the      |  |  |
|        |                  | Relay Output (Violet wire) if selected by        |  |  |
|        |                  | configuration card or Menu 8 setting the         |  |  |
|        |                  | "Relay Output options".                          |  |  |
|        | Tecom smart card | Also called Aritech smart card. Not yet          |  |  |
|        |                  | available.                                       |  |  |
|        |                  |                                                  |  |  |
|        | Default: Wie     | gand                                             |  |  |

### 2.8. Setting the beeper options

The Smart Card Reader allows the beeper to sound one beep when a valid card is badged. Other beeps can also be set to sound to indicate panel operation (e.g. four beeps in total for a valid card). There are two methods to enable this option:

- 1. Using a configuration card programmed with the Smart Card Programmer ATS1620 and the ATS8100 Titan Software package. This can be done when setting the address.
- 2. Using the Smart Card Reader menu.

|    | Method                                                           |    | Procedure                                                                                |
|----|------------------------------------------------------------------|----|------------------------------------------------------------------------------------------|
| 1. | Change the valid card beep<br>operation when setting the address | 1. | Set the address as described under Setting the reader's address method 1, steps 1 and 2. |
|    | by programming a configuration<br>card using the TITAN system    | 2. | To enable, tick the Valid card beep checkbox.                                            |
|    | management software and the Smart Card programmer (ATS 1620).    | 3. | Follow steps 3 through 5 as described under Setting the reader's address.                |

|    | Method                                                                       |    | Procedure                                                                                                    |
|----|------------------------------------------------------------------------------|----|----------------------------------------------------------------------------------------------------|
| 2. | Change the valid card beep<br>operation using the Smart Card<br>Reader menu. | 1. | Return to the Smart Card Reader menu as described<br>under Programming information in the Smart Card Reader.<br>Tecom Smart Reader TS0870<br>0-Exit, Menu:_ |
|    |                                                                              | 2. | Press 6 [ENTER] to enter the Valid Card Flash setting.<br>One of two screens appears:                                                                       |
|    |                                                                              |    | Card Beep Enabled<br>*-Change, #-Exit                                                                                                    |
|    |                                                                              |    | Or<br>Card Beep Disabled<br>*-Change, #-Exit                                                                                                    |
|    |                                                                              |    | Default: Card beep enabled                                                                                                    |
|    |                                                                              | 3. | Use [Menu*] to toggle between the options.                                                                                                    |
|    |                                                                              | 4. | Press [ENTER] to exit the option. The display shows the Valid Card Beep menu.                                                                               |
|    |                                                                              |    | 6-Beeper options<br>0-Exit, Menu: _                                                                                                    |

### 2.9. Setting the watchdog option

The Smart Card Reader can transmit a watchdog data stream when in off-line mode and no valid card present. There are two methods to enable this option:

- 1. Using a configuration card programmed with the Smart Card Programmer ATS1620 and the ATS8100 Titan Software package. This can be done when setting the address.
- 2. Using the Smart Card Reader menu.

|    | Method                                                                |                                                                           | Procedure                                                                                |
|----|-----------------------------------------------------------------------|---------------------------------------------------------------------------|------------------------------------------------------------------------------------------|
| 1. | Changing the watchdog operation when setting the address by           | 1.                                                                        | Set the address as described under Setting the reader's address method 1, steps 1 and 2. |
|    | programming a configuration card<br>using the TITAN system            | 2.                                                                        | To enable, tick the watchdog checkbox.                                                   |
|    | management software and the 3. I<br>Smart Card programmer (ATS 1620). | Follow steps 3 through 5 as described under Setting the reader's address. |                                                                                          |

|    | Method                                                          |     |                        | Procedure                                                                                 |  |  |
|----|-----------------------------------------------------------------|-----|------------------------|-------------------------------------------------------------------------------------------|--|--|
| 2. | Change the watchdog operation using the Smart Card Reader menu. | 1.  | Return to<br>under Pr  | o the Smart Card Reader menu as described ogramming information in the Smart Card Reader. |  |  |
|    |                                                                 |     |                        | Tecom Smart Reader TS0870<br>0-Exit, Menu: _                                              |  |  |
|    |                                                                 | 2.  | Press 7 [<br>screens a | ENTER] to enter the watchdog setting. One of two appears:                                 |  |  |
|    |                                                                 |     |                        | Watch Dog Disabled<br>*-Change, #-Exit                                                    |  |  |
|    |                                                                 |     | Or                     | Watch Dog Enabled<br>*-Change, #-Exit                                                     |  |  |
|    |                                                                 |     | Default:               | Watchdog disabled                                                                         |  |  |
|    |                                                                 | 3.  | Use [Mei               | nu*] to toggle between the options.                                                       |  |  |
|    |                                                                 | 4.  | Press [El<br>watchdog  | NTER] to exit the option. The display shows the g menu.                                   |  |  |
|    |                                                                 |     |                        | 7-Watch Dog Option<br>0-Exit, Menu: _                                                     |  |  |
|    |                                                                 | W   | atchdog                | Description                                                                               |  |  |
|    |                                                                 | Dis | abled                  | No watchdog data stream transmitted.                                                      |  |  |
|    |                                                                 | Ena | abled                  | A watchdog data stream is transmitted to the                                              |  |  |
|    |                                                                 |     |                        | receiving device every minute when in the 'off-line'                                      |  |  |

### 2.10. Setting the relay option

The Smart Card Reader has an open collector output available (violet wire) that can be activated by several events. There are two methods to select the required option:

mode and no card data has been transmitted.

- 1. Using a configuration card programmed with the Smart Card Programmer ATS1620 and the ATS8100 Titan Software package. This can be done when setting the address.
- 2. Using the Smart Card Reader menu.

|                          | Method                                                                                                    |    | Procedure                                                                                |
|--------------------------|----------------------------------------------------------------------------------------------------|----|------------------------------------------------------------------------------------------|
| 1. Chang<br>setting      | ge the relay option when<br>g the address by                                                                                  | 1. | Set the address as described under Setting the reader's address method 1, steps 1 and 2. |
| progra<br>using<br>manag | programming a configuration card<br>using the TITAN system2.management software and the<br>Smart Card programmer (ATS3.1620). | 2. | Select the required protocol from the list box labelled Output Options.                  |
| Smart<br>1620).          |                                                                                                    | 3. | Follow steps 3 through 5 as described under Setting the reader's address.                |

#### Method

2. Change the relay option using the Smart Card Reader menu.

#### Procedure

1. Return to the Smart Card Reader menu as described under Programming information in the Smart Card Reader.

Tecom Smart Reader TS0870 0-Exit, Menu: \_

2. Press 8 [ENTER] to select the required relay option. By default the display shows:

Door Relay \*-Change, #-Exit

There are five other options, depending on the programmed setting.

3. Use [Menu\*] to toggle between the options.

| Relay option | Description                                           |
|--------------|-------------------------------------------------------|
| Door Relay   | Activates (active low) when a valid card is           |
|              | presented to open a door and the event flags and      |
|              | output controller have been set properly. Only        |
|              | available when on-line.                               |
| Tamper O/P   | Activates (active low) when a RAS tamper is           |
|              | present. Available on-line and off-line.              |
| Card Present | Activates (active low) when a Mag Stripe (smart       |
| (Mag Stripe) | card) is presented to a Track 2 Magnetic Stripe       |
|              | interface. Available when off-line.                   |
| Credit Relay | Activates (active low) as pulse when a credit         |
| Pulsed       | transaction is succesfully completed. Duration is 10  |
|              | msec to 2.55 sec. Set in Relay time factor (menu      |
|              | 14). The reader has to be set up as a credit          |
|              | activated device (see menu 14).                       |
| Credit Relay | Activates (active low) for a set duration when a      |
| Timed        | credit transaction is succesfully completed. Duration |
|              | is 1 sec to 65535 sec multiplied by the relay time    |
|              | factor (menu 14). The reader has to be set up as a    |
|              | credit activated device (see menu 14).                |
| Credit Relay | Activates when a Tecom/Aritech smart card with        |
| Latched      | valid data is badged and the credit transaction is    |
|              | succesfully completed. When the next card is          |
|              | presented, the output will de-activate. The reader    |
|              | has to be set up as a credit activated device (see    |
|              | menu 14).                                             |

**4.** Press [ENTER] to exit the option. The display will show the Relay options menu.

8-Relay options 0-Exit, Menu: \_

### 2.11. Disabling the use of configuration or "option" cards

The Smart Card Reader can be set-up using a configuration or option card (both are the same). To disable changing the configuration more then once with a configuration card, disable this option. There are two methods to select the required option:

- 1. Using a configuration card programmed with the Smart Card Programmer ATS1620 and the ATS8100 Titan Software package. This can be done when setting the address.
- 2. Using the Smart Card Reader menu.

|    | Method                                                                                                    |    | Procedure                                                                                                    |
|----|----------------------------------------------------------------------------------------------------|----|----------------------------------------------------------------------------------------------------|
| 1. | Disable the use of configuration<br>cards when setting the address by<br>programming a configuration card<br>using the TITAN system<br>management software and the<br>Smart Card programmer (ATS<br>1620). | 1. | Set the address as described under <i>Setting the reader's address</i> method 1, steps 1 and 2.                                                                                                    |
|    |                                                                                                    | 2. | To enable, tick the read option card checkbox.                                                                                                    |
|    |                                                                                                    | 3. | Follow steps 3 through 5 as described under Setting the reader's address.                                                                                                    |
| 2. | Disable the use of configuration<br>cards using the Smart Card Reader<br>menu.                                                                                                    | 1. | Return to the Smart Card Reader menu as described under <i>Programming information in the Smart Card Reader</i> .                                                                                                    |
|    |                                                                                                    |    | Tecom Smart Reader TS0870<br>0-Exit, Menu: _                                                                                                    |
|    |                                                                                                    | 2. | Press 9 [ENTER] to enter the Option Card setting. One of two screens appears:                                                                                                    |
|    |                                                                                                    |    | Option Card Enabled<br>*-Change, #-Exit                                                                                                    |
|    |                                                                                                    |    | Or                                                                                                    |
|    |                                                                                                    |    | Option Card Disabled<br>*-Change, #-Exit                                                                                                    |
|    |                                                                                                    |    | Default: Option card enabled                                                                                                    |
|    |                                                                                                    | 3. | Use [Menu*] to toggle between the options.                                                                                                    |
|    |                                                                                                    | 4. | Press [ENTER] to exit the option. The display shows the Option Card menu.                                                                                                    |
|    |                                                                                                    |    | 9-Option Card<br>0-Exit, Menu: _                                                                                                    |
|    |                                                                                                    |    | <b>Note:</b> To enable option cards again, use the Smart Reader<br>Menu to enable the option again, default the reader or set<br>this option in a configuration card if this option has not<br>been used yet already. After disabling this option, a<br>configuration card can only be used once. |

### 2.12. Setting the egress control

Egress is available only in on-line mode and uses the LED2 input. When connected to ground, the door will open. The relay option has to be set to Door Relay.

Egress is also known as request-to-exit.

There are two methods to enable egress:

- 1. Using a configuration card programmed with the Smart Card Programmer ATS1620 and the ATS8100 Titan Software package. This can be done at the same moment the address is set.
- 2. Using the Smart Card Reader menu.

|                          | Method                                                                                                    |    | Procedure                                                                                                    |
|--------------------------|----------------------------------------------------------------------------------------------------|----|----------------------------------------------------------------------------------------------------|
| 1. E<br>c<br>s<br>t<br>1 | Enable egress when setting the<br>address by programming a<br>configuration card using the TITAN<br>system management software and<br>the Smart Card programmer (ATS<br>1620). | 1. | Set the address as described under Setting the reader's address method 1, steps 1 and 2.                          |
|                          |                                                                                                    | 2. | Select the required protocol from the list box labelled Egress control.                                           |
|                          |                                                                                                    | 3. | Follow steps 3 through 5 as described under Setting the reader's address.                                         |
| 2.                       | Enable egress using the Smart Card Reader menu.                                                                                                    | 1. | Return to the Smart Card Reader menu as described under <i>Programming information in the Smart Card Reader</i> . |
|                          |                                                                                                    |    | Tecom Smart Reader TS0870<br>0-Exit, Menu: _                                                                      |
|                          |                                                                                                    | 2. | Press 10 [ENTER] to set the egress options. One of three screens appears:                                         |
|                          |                                                                                                    |    | Egress Disabled<br>*-Change, #-Exit                                                                               |
|                          |                                                                                                    |    | Or                                                                                                    |
|                          |                                                                                                    |    | Egress only<br>*-Change, #-Exit                                                                                   |
|                          |                                                                                                    |    | Or                                                                                                    |
|                          |                                                                                                    |    | Egress+Arm/Disarm<br>*-Change, #-Exit                                                                             |
|                          |                                                                                                    |    | Default: Egress disabled                                                                                          |
|                          |                                                                                                    | 3. | Use [Menu*] to toggle between the options.                                                                        |
|                          |                                                                                                    | 4. | Press [ENTER] to exit the option. The display shows the egress control menu.                                      |
|                          |                                                                                                    |    | 10-Egress control<br>0-Exit. Menu:                                                                                |

Method

Procedure

| i i coodui o      |                                                                                                    |  |  |  |  |
|-------------------|----------------------------------------------------------------------------------------------------|--|--|--|--|
| Option            | Description                                                                                                    |  |  |  |  |
| Egress disabled   | No egress in use.                                                                                                    |  |  |  |  |
| Egress only       | When the LED2 input is connected to                                                                                                    |  |  |  |  |
|                   | ground, the door will open.                                                                                                    |  |  |  |  |
| Egress+Arm/Disarm | When the LED2 input is connected to<br>ground, the door will open. Using the arming<br>button interface (not available in Europe) the<br>areas assigned (RAS Database) can be<br>armed/disarmed. |  |  |  |  |

**Note:** When egress in enabled, but the relay output is not programmed as Door Relay, a message will appear to remind you.

No Door Relay, See Menu 8 #-Exit

### 2.13. Restore factory defaults

Use this menu the reader to reset the default factory settings. However, the RAS address will be set to 16.

| Method                                                      |    | Procedure                                                                                                    |
|-------------------------------------------------------------|----|----------------------------------------------------------------------------------------------------|
| Reset to factory defaults using the Smart Card Reader menu. | 1. | Return to the Smart Card Reader menu as described under <i>Programming information in the Smart Card Reader</i> .                      |
|                                                             |    | Tecom Smart Reader TS0870<br>0-Exit, Menu: _                                                                                           |
|                                                             | 2. | Press 11 [ENTER] to enter the Factory Defaults menu. The display shows:                                                                |
|                                                             |    | Set Factory Defaults?<br>*-Yes, #-No                                                                                                   |
|                                                             | 3. | To reset to factory defaults, press [ENTER]. To cancel, press [MENU*]. After pressing [ENTER] the display shows the following warning: |
|                                                             |    | Default Address: RAS 16<br>#-Exit                                                                                                    |
|                                                             | 4. | Press [ENTER] to exit this display. The display now shows:                                                                             |
|                                                             |    | 11-Factory Defaults<br>0-Exit, Menu: _                                                                                                 |

## 2.14. Checking the last card badged

The Smart Card Reader can show details of the last card badged. This provides an easy way to read system codes and user IDs.

| Method                                    |    | Description                                                                                                    |
|-------------------------------------------|----|----------------------------------------------------------------------------------------------------|
| Read information on the last card badged. | 1. | Return to the Smart Card Reader menu as described<br>under <i>Programming information in the Smart Card Reader</i> . |
|                                           |    | Tecom Smart Reader TS0870<br>0-Exit, Menu: _                                                                         |
|                                           | 2. | Press 13 [ENTER] to view the last card badged. The display shows:                                                    |
|                                           |    | FC=XXXXX,ID=YYYYYYY<br>#-Exit                                                                                        |
|                                           |    | FC=XXXXX System code (max. 5 digits)                                                                                 |
|                                           |    | <b>ID=YYYYYYY</b> Card number (max. 7 digits)                                                                        |
|                                           | 3. | Press [ENTER] to return to the main menu. The display shows:                                                         |
|                                           |    | 13-Last Card Badged<br>0-Exit, Menu: _                                                                               |

### 2.15. Setting-up credit usage and relay timing

Smart Card Readers can be set-up as a credit activated device. As a result, badging a smart card with the correct access level, credits and at the correct location will activate the relay output.

### **Using credits**

The smart card has:

- Four credit accounts,
- An authorisation (access) level
- Four location identifiers.

When a card is badged, the credits are deducted from the card's account.

### **Basic requirements**

- 1. For a credit to activate the relay output (see menu item 8) the **Token Value** of the Smart Card Reader must be greater than zero.
- 2. The card being badged must have a **Credit Account** value greater than the token value of the reader (programmable using TITAN, user menu).
- 3. The card's Access Level should be equal or greater than the reader's Access Level.
- 4. The card Location Identifier must match the reader's location identifier.

5. Each time there is a credit transaction the user's credit account is reduced by the token value of the reader (a credit account can also be set to a special value so no credit reduction occurs).

### Explaining the items

| <b>Token value</b><br>(0-65535, default = 0)     | This is a value representing a currency, time or just a number. You can set how many credits equal one token.                                                                                                    |  |  |  |  |
|--------------------------------------------------|----------------------------------------------------------------------------------------------------|--|--|--|--|
|                                                  | <b>Example</b> : At a library photocopier, each time an A4 copy is made with the card, one token worth 10 cents is deducted. For an A3 sheet 2 tokens are deducted because of the larger paper size.                                                                                                    |  |  |  |  |
| Credit account number<br>(1-4, default = 1)      | The credit account to subtract the token value from (one of four available).                                                                                                    |  |  |  |  |
| Access level<br>(1-16, default = 1)              | Access (authorisation) level accepted by the reader (zero is invalid). The card's access level must be equal or greater than the reader's access level for the transaction to work.                                                                                                    |  |  |  |  |
|                                                  | <b>Example:</b> A manager might have an access level of 16, which means he can use all photocopiers with Smart Card Readers installed in the building, including all photocopiers set to a lower access level. (I.e., 15-1). Other people might have an access level of 5, which allows them to use photocopiers with readers set to an access level of 5 or below. |  |  |  |  |
| <b>Location identifier</b><br>(1-4, default = 1) | Select a Location Identifier between the range 1 to 4 (zero is invalid). The location identifier can represent an area, a floor, a group of floors in a multi-story building, a building, or a group of buildings.                                                                                                    |  |  |  |  |
|                                                  | <b>Example:</b> You might have already given some staff the highest (access) authorisation level of 16, but you want to stop them using the admin photocopier.                                                                                                    |  |  |  |  |
| <b>Relay time factor</b><br>(1-256, default = 5) | This is used to modify the pulse width output of the Credit Relay Pulsed option and the activation time for the Credit Relay Timed option in Setting the relay option.                                                                                                    |  |  |  |  |
|                                                  | <ul> <li>The pulse width for the "Credit Relay Pulsed" is the Relay Time Factor<br/>multiplied by 0.01 seconds (10 milliseconds). This gives a pulse width<br/>between 0.01 - 2.56 seconds.</li> </ul>                                                                                                    |  |  |  |  |
|                                                  | <ul> <li>The activation time for the "Credit Relay Timed" option is the Relay Time<br/>Factor multiplied by the Token Value of the reader. This gives a range of<br/>between 1 second and around 193 days.</li> </ul>                                                                                                    |  |  |  |  |

There are two methods to set-up credits and relay timing:

- 1. Using a configuration card programmed with the Smart Card Programmer ATS1620 and the ATS8100 Titan Software package. This can be done at the same moment the address is set.
- 2. Using the Smart Card Reader menu.

| Method                                                                                                 |            | Procedure                                                                                                   |
|----------------------------------------------------------------------------------------------------|------------|----------------------------------------------------------------------------------------------------|
| 1. Set-up for credit usage whn setting the address by programming a                                    | 1.         | Set the address as described under Setting the reader's address method 1, steps 1 and 2.                    |
| configuration card using the TITAN<br>system management software and<br>the Smart Card programmer (ATS | <b>2</b> . | Set the token value in the edit box labelled "Reader token value".                                          |
| 1620).                                                                                                 | 3.         | Select the reader's credit account to subtract from in the list box labelled "Reader credit account no.".   |
|                                                                                                    | 4.         | Set the access level in the edit box labelled "Reader access level".                                        |
|                                                                                                    | 5.         | Select the readers location number in the list box labelled<br>"Readers location no.".                      |
|                                                                                                    | 6.         | Set the relay time factor in the edit box labelled "Output time factor".                                    |
|                                                                                                    | 7.         | Follow steps 3 through 5 as described under <i>Setting the reader's address</i> .                           |
| 2. Set-up as a credit activated device<br>using the Smart Card Reader                                  | 1.         | Return to the Smart Card Reader menu as described under Programming information in the Smart Card Reader.   |
| menu.                                                                                                  |            | Tecom Smart Reader TS0870<br>0-Exit, Menu: _                                                                |
|                                                                                                    | 2.         | Press 14 [ENTER] start setting up as a credit activated device. The display shows the Token Value to enter: |
|                                                                                                    |            | Token Value: 0<br>(0-65534)No: _                                                                            |
|                                                                                                    | 3.         | Enter the required token value and press [ENTER].                                                           |
|                                                                                                    | Λ          | (1-4)No: _                                                                                                  |
|                                                                                                    | 4.         |                                                                                                    |
|                                                                                                    |            | Access Level: 1<br>(1-16)No: _                                                                              |
|                                                                                                    | 5.         | Enter the access level required and press [ENTER].                                                          |
|                                                                                                    |            | Location: 1<br>(1-4)No: _                                                                                   |
|                                                                                                    | 6.         | Enter the location number and press [ENTER].                                                                |
|                                                                                                    |            | Relay Time Factor: 5<br>(1-256)No: _                                                                        |
|                                                                                                    | 7.         | Enter the relay time factor and press [ENTER]. If no Credit Relay is set in menu 8, a warning appears:      |
|                                                                                                    |            | No Credit Relay, See Menu 8<br>#-Exit                                                                       |

| Method |    | Procedure                                                            |
|--------|----|----------------------------------------------------------------------|
|        | 8. | Press [ENTER] to return to the main menu. The display will now show: |
|        |    | 14- Credit setup<br>0-Exit, Menu: _                                  |

### 2.16. Checking the credit of the last card badged

To check or show the balance of the credit for the last card badged, the Smart Card Reader provides a special menu.

| Method                                                |    | Procedure                                                                                                    |
|-------------------------------------------------------|----|----------------------------------------------------------------------------------------------------|
| Check the available credits for the last card badged. | 1. | Return to the Smart Card Reader menu as described<br>under Programming information in the Smart Card Reader.                                                              |
|                                                       |    | Tecom Smart Reader TS0870<br>0-Exit, Menu: _                                                                                                    |
|                                                       | 2. | Press 15 [ENTER] to view the credit information. The display shows:                                                                                                    |
|                                                       |    | Card Locations:<br>*-Next, #-Exit                                                                                                    |
|                                                       |    | These are the locations at which the card is valid to use. (If you are using TITAN, it will give the relative location names).                                            |
|                                                       | 3. | Press [MENU*] to view the next piece of information. The display shows:                                                                                                   |
|                                                       |    | Card Access Level: 1<br>*-Next, #-Exit                                                                                                    |
|                                                       |    | This is the access level (in the range 1-16). This number must be equal to or greater than the Reader "Access Level".                                                     |
|                                                       | 4. | Press [MENU*] to view the next display.                                                                                                    |
|                                                       |    | Account 1: 0<br>*-Next, #-Exit                                                                                                    |
|                                                       |    | Now the four credit account can be viewed by pressing [MENU*]. A special account value is displayed if no token is deducted for activating the output. The display shows: |
|                                                       |    | Account 123401: 0<br>*-Next, #-Exit                                                                                                    |
|                                                       | 5. | Press [ENTER] the get back to the main menu. The display shows the Last Card Credit menu:                                                                                 |
|                                                       |    | 15-Last Card Credit<br>0-Exit, Menu: _                                                                                                    |

## 2.17. Setting the security mode

The security mode is used to determine if programmed Smart Cards with credits and user defined cards can be read, or only blank, unprogrammed cards with a unique serial number and user defined cards. To use the unsecured mode, a special memory module is required. This option can be set using one of two methods:

- 1. Using a configuration card programmed with the Smart Card Programmer ATS1620 and the ATS8100 Titan Software package. This can be done when setting the address.
- 2. Using the Smart Card Reader menu.

|            | Method                                                                                                 |          | Procedure                                                                                                    |
|------------|----------------------------------------------------------------------------------------------------|----------|----------------------------------------------------------------------------------------------------|
| 1. S<br>tř | Set the security mode when setting he address by programming a                                         | 1.       | Set the address as described under <i>Setting the reader's address</i> method 1, steps 1 and 2.                                                                                                    |
|            | configuration card using the TITAN<br>system management software and<br>the Smart Card programmer (ATS | 2.       | Select the required option in the list box labelled Security mode.                                                                                                    |
| 1620).     | 1620).                                                                                                 | 3.       | Follow steps 3 through 5 as described under Setting the reader's address.                                                                                                    |
| 2.         | Set the security mode using the Smart Card Reader menu.                                                | 1.       | Return to the Smart Card Reader menu as described under Programming information in the Smart Card Reader.                                                                                                    |
|            |                                                                                                    |          | Tecom Smart Reader TS0870<br>0-Exit, Menu: _                                                                                                    |
|            |                                                                                                    | 2.       | Press 16 [ENTER] to enter the security mode setting. One of two screens appears:                                                                                                    |
|            |                                                                                                    |          | Secured mode<br>*-Change, #-Exit                                                                                                    |
|            |                                                                                                    |          | Or                                                                                                    |
|            |                                                                                                    |          | Unsecured mode<br>*-Change, #-Exit                                                                                                    |
|            |                                                                                                    |          |                                                                                                    |
|            |                                                                                                    | •        | Default: Secured                                                                                                    |
|            |                                                                                                    | <u>ح</u> | Use [Menu"] to toggle between the options.                                                                                                    |
|            |                                                                                                    | 4.       | Option Card menu.                                                                                                    |
|            |                                                                                                    |          | 16- Security mode<br>0-Exit, Menu: _                                                                                                    |
|            |                                                                                                    |          | <b>Note:</b> To enable option cards again, use the Smart Reader<br>Menu to enable the option again, default the reader or set<br>this option in a configuration card if this option has not<br>been used yet already. After disabling this option, a<br>configuration card can only be used once. |

### 2.18. Checking the version number of the Smart Card Reader

Use this menu to check the version number.

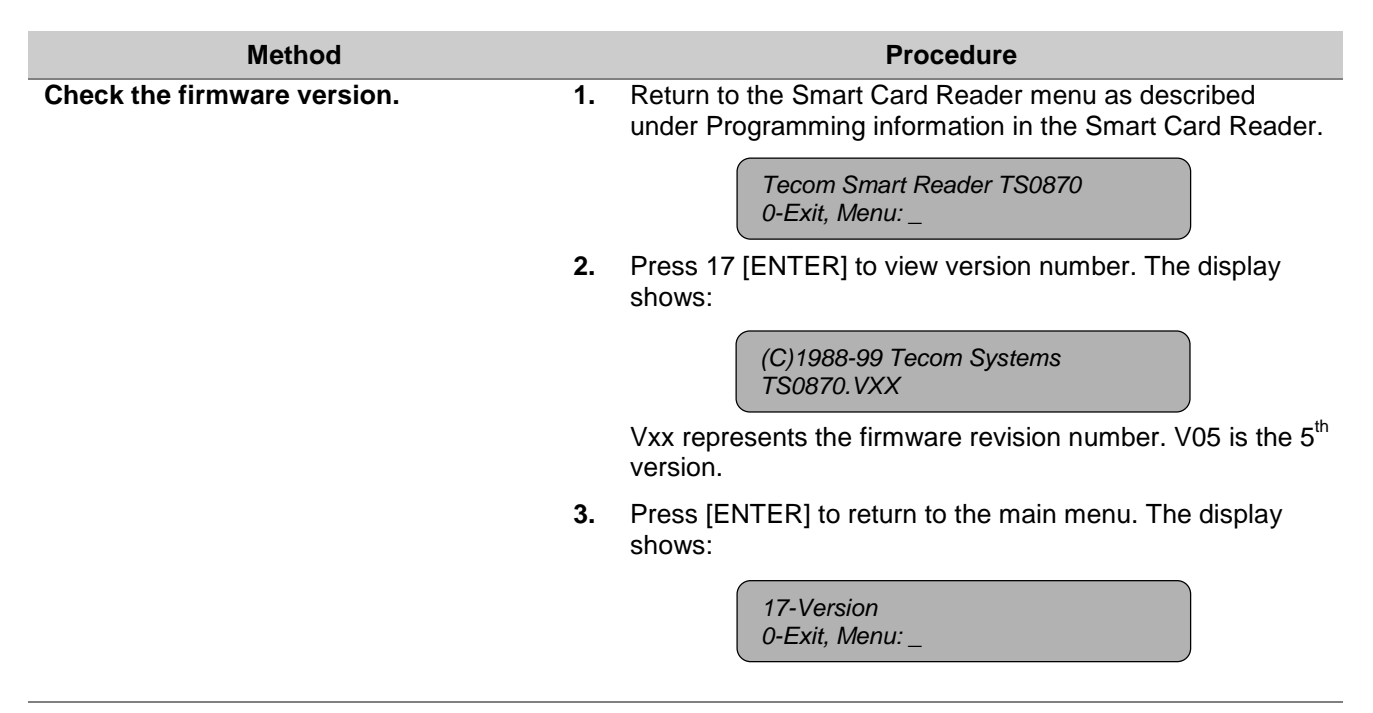

### **3. Additional information**

### 3.1. Extra feature: User definable format

Aritech/Tecom Smart Cards allow a user definable format with unique access passwords. These cards provide the system developer with 112 bits of data usable in any form. The reader passes the required number of data bits to a Wiegand or Track 2 Magnetic Stripe interface. Further details are available on request.

### 3.2. Special notes

- When power is connected to the reader, two beeps sound to signal that the memory test has passed and that the reader is ready for operation. If the memory test fails, the two beeps do not sound.
- When power is connected and a valid databus poll is not detected, the reader will go into off-line mode after 10 seconds. One beep sounds.

# 4. GLOSSARY OF TERMS

| Access control           | The control of entry to, or exit from, a security area.                                                                                                    |
|--------------------------|----------------------------------------------------------------------------------------------------|
| Alarm                    | The state of a security system when a device connected to a zone is activated and the condition of the area is such that activation should be signalled. E.g. a door lock is broken, causing a siren to sound.                                                                                           |
| Alarm group              | Alarm groups define the options available to users, arming stations or<br>door reader to allow alarm control. Alarm groups are defined by a set of<br>areas, alarm control functions and menu options.                                                                                                   |
|                          | Zone types for area control (key switches) also make use of alarm groups.                                                                                                    |
| Alarm control            | The control over alarm functions.                                                                                                    |
| Area                     | A part of a premise that has specific security requirements. The ATS system allows any premises to be divided into 16 areas of different security requirements. Each area has its own zones. Each area is identified by a number and a name. E.g. Area 1 Office, Area 2 Workshop, Area 3 Boardroom, etc. |
| Armed                    | The condition of an area where a change in the status of any zone (from<br>normal to active) causes an alarm. An area or premise is only armed<br>when it is unoccupied. Some zones (like vaults) can remain armed<br>continually.                                                                       |
| Arming stations (RAS)    | A device that is the user's control panel for security functions for an area(s) or for access points (doors). The arming station can be an ATS console (LCD keypad, reader) or any other device that can be used to perform security function, such as arm/disarm, open doors, etc.                      |
| Control panel            | An electronic device that is used to gather all data from zones on the premises. Depending on programming and status of areas, it will generate alarm signals. If required, alarms and other events can be reported to a central station.                                                                |
| Cursor                   | A flashing underline character on the liquid crystal display (LCD) that indicates where the next character entered on the keypad will appear.                                                                                                    |
| DGP                      | Data Gathering Panel. A device that collects data from other security devices within an area, and transfers it to the ATS control panel or 4-door/4-lift DGP.                                                                                                    |
| Disarmed                 | The condition of an area when it is occupied and when the security system has been set so that normal activity does not set off an alarm.                                                                                                    |
| Door contact             | A magnetic contact used to detect if a door or window is opened.                                                                                                    |
| Door control             | The control over door functions.                                                                                                    |
| Door group               | An ATS feature that assigns a group of doors or lifts to a user, in order to allow access to those doors/lifts. Access to each door in a group can be restricted via a timezone.                                                                                                    |
| Egress (request-to-exit) | A button provided inside a door (egress button) that allows users to exit without using the door reader.                                                                                                    |
| Engineer                 | Personnel from an installer who can install and service the control panel.                                                                                                    |
| Event flags              | A signal activated by a zone condition, area condition, system status or fault condition, door command (on doors 1 to 16), or shunt condition. The main purpose of an event flag is to activate an output.                                                                                               |

| Floor group                    | An ATS feature that assigns a group of floors to a user to allow selection of floors when accessing a lift reader. Access to each floor in a group can be restricted via a timezone.                                                              |                                                                                                    |  |  |
|--------------------------------|----------------------------------------------------------------------------------------------------|----------------------------------------------------------------------------------------------------|--|--|
| Floor control                  | See Door control.                                                                                                    |                                                                                                    |  |  |
| History                        | A list of past alarm and access control events stored in memory that can be viewed on an LCD arming station or sent to a printer.                                                                                                    |                                                                                                    |  |  |
| Installer                      | A company that installs and services security equipment.                                                                                                    |                                                                                                    |  |  |
| Keypad                         | A remote arming station with keys to input data (keypad). Used to program the control panel, perform user functions, view alarms, etc.                                                                                                    |                                                                                                    |  |  |
| LCD                            | Liquid Crystal Display. The part of an arming station where messages are displayed.                                                                                                    |                                                                                                    |  |  |
| LED                            | Light Emitting Diode. A light indicator on an arming station which conveys a condition. E.g.; area in alarm, communication fault, etc.                                                                                                    |                                                                                                    |  |  |
| Normal/Active/Tamper/Inhibited | Describes the co                                                                                                    | ondition of a zone.                                                                                                    |  |  |
|                                | Normal:                                                                                                    | The zone is NOT activated. E.g. Fire Exit Door closed                                                                       |  |  |
|                                | Active:                                                                                                    | The zone is activated. E.g. Fire Exit Door open                                                                             |  |  |
|                                | Tamper:                                                                                                    | The zone is open or short circuited. Someone may have tried to tamper the security device.                                  |  |  |
|                                | Inhibited:                                                                                                    | The zone has been inhibited from indicating normal or active status. It is excluded from functioning as part of the system. |  |  |
| On-line/off-line               | Operational/non-operational. A device may be off-line due to a malfunction<br>in the device itself or it may be disconnected from the control.                                                                                                    |                                                                                                    |  |  |
| Output controller              | A PCB module that connects to the ATS control panel or a DGP to provide relay or open collector outputs. When programming, 1 Output controller equals 8 outputs.                                                                                  |                                                                                                    |  |  |
| Poll                           | An inquiry message continually sent by the ATS control panel to DGP's and arming stations. Polling allows the remote unit to transfer data to the control panel.                                                                                  |                                                                                                    |  |  |
| RAS                            | Remote Arming Station. See Arming station.                                                                                                    |                                                                                                    |  |  |
| Reader                         | A device used for access control that can read cards to allow access.<br>Depending on the needs and the type of cards, the reader can for<br>example be a magnetic swipe reader or proximity reader.                                              |                                                                                                    |  |  |
| Request-to-exit (also egress)  | See egress zone. Request-to-exit is often abbreviated to RTE.                                                                                                    |                                                                                                    |  |  |
| Shunt                          | A procedure that automatically inhibits a zone from generating an alarm when it is activated. E.g. shunts stop a door generating an alarm when opened for a short time.                                                                           |                                                                                                    |  |  |
| Smart Card                     | An intelligent card with embedded memory and processing capabilities.<br>Smart cards can be programmed with data using programmers. Smart<br>cards are programmed as users in the Advisor Master system to open<br>doors or arm and disarm areas. |                                                                                                    |  |  |
| Tamper                         | A situation where a zone, an arming station, control panel, DGP or associated wiring are tampered with, or accidentally damaged. The ATS tamper facility activates a signal when tamper occurs.                                                   |                                                                                                    |  |  |

|          | Tamper alarms from zones are called zone tampers.                                                                                                    |
|----------|----------------------------------------------------------------------------------------------------|
| Timezone | A program setting which identifies specific time periods on specific days.<br>Timezones are allocated to ATS functions to control the activity of that<br>function by time and day and are primary used to restrict access. E.g.<br>automatically arm or disarm areas or open doors. |
| User     | Anybody using the ATS system. Users are identified by the ATS system by a unique number that is associated with the user's PIN code.                                                                                                    |
| Zone     | An electrical signal from a security device (PIR detector, door contact) to the ATS system. Each device is identified by a zone number and name. e.g. 14 Reception Holdup Button, 6 Fire Exit Door.                                                                                  |

### 5. INDEX

Beeper options, 13 Card number, 20 Check the last card badged, 20 Configuration. 3 beeper options, 13 check the last card badged, 20 check version, 25 connected to control panel or DGP, 3 credit activated device, 20 disable use of configuration or option card, 17 LED off-line options, 9 night light, 11 on-line LED options, 7 polling the reader, 3, 6 protocol options, 12 relay option, 15 restore factory defaults, 19 set security mode, 24 setting egress (request to exit), 18 setting the reader address, 5 using configuration or option card, 3 valid card flash, 10 via databus, 3 watch dog, 14 Configuration or option card, 17, 24 Credit card device. See Credits Credits access level, 20, 21 basic requirements, 20 check last card badged, 23 credit account, 20 credit account number, 21 location identifier, 20 location number, 21 no credit required, 21 relay time factor, 21 set-up, 20 token value, 20, 21 using credits, 20 view credit information, 23 Databus local, 2 off-line, 2, 9, 14, 25

on-line, 2, 7 system, 2 Glossary of terms, 26 Interfaces, 2, 9, 14, 25 Magnetic stripe, 2, 15 on-line, 2, 7, 18 watch dog, 15 Wiegand, 2, 15 LED options, 7, 9 Magnetic stripe interface, 2 Night light, 11 Off-line, 2, 9, 14, 25 On-line, 2, 7 Protocol options, 12 Reader front view, 2 Reader address, 5 Relay option, 15 Relay options egress (Request to exit), 18 relay time factor, 16, 21 Request-to-exit (egress), 18 Restore factory defaults, 19 Security mode, 24 Setting the open collector output, 15 Smart card programmer, 2, 3 Smart card reader configuration, 3 configuring with TITAN, 3 Special notes, 25 System code, 20 TITAN, 2 configuring Smart card readers, 3 User definable format, 25 Using credits setting the relay, 16 Valid card flash, 10 Version number, 25 View card information, 20, 23 View credit of last card badged, 23 Watch dog, 14 Wiegand interface, 2

### 6. PROGRAMMING MAP

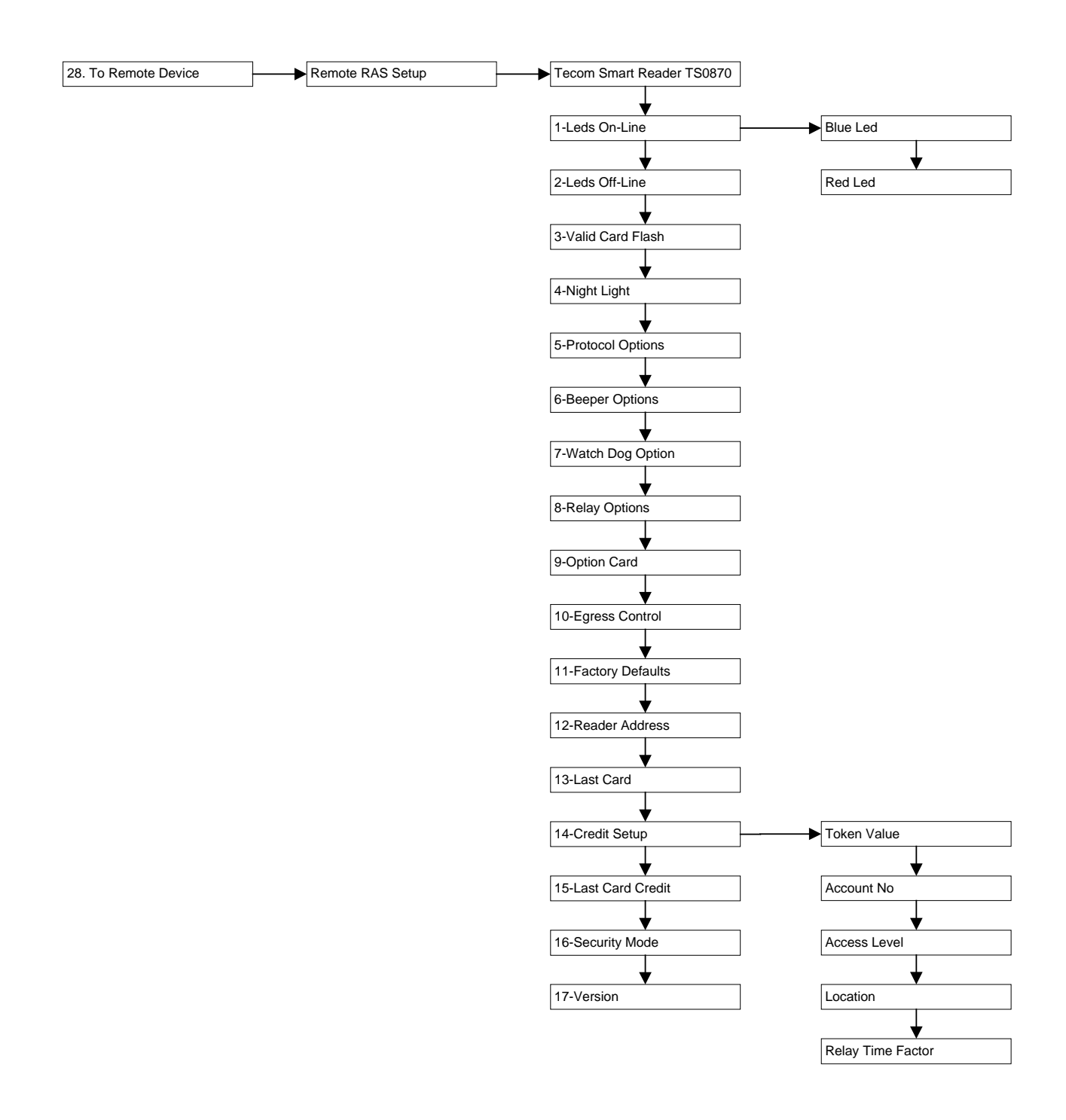

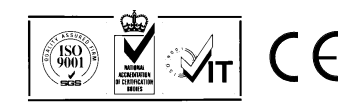